Sur la barre de recherche : **OLA learning agreement** 

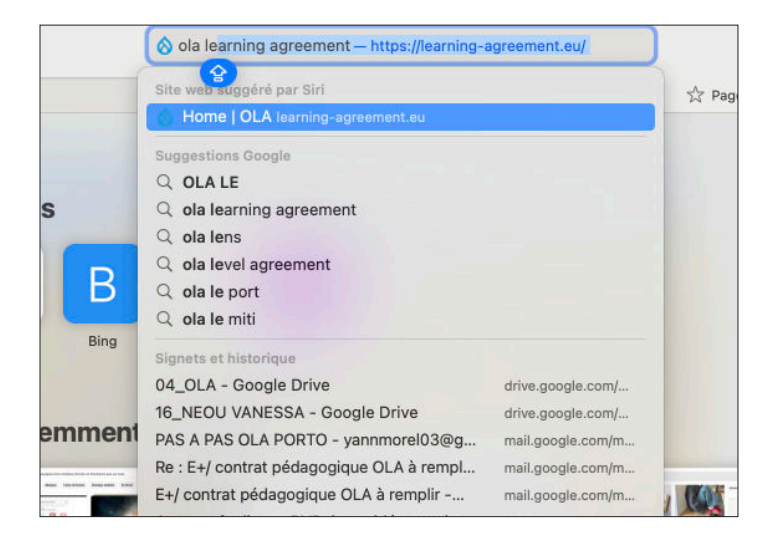

#### Sur le site internet : Cliquer sur **«LOGIN TO ACCESS YOUR LEARNING AGREEMENT»**

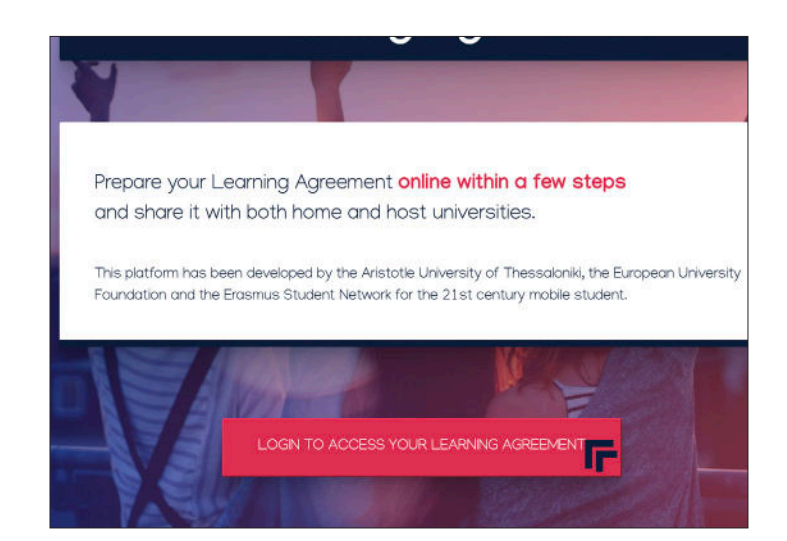

#### Cliquer sur «Login in with MyAcadamicID»

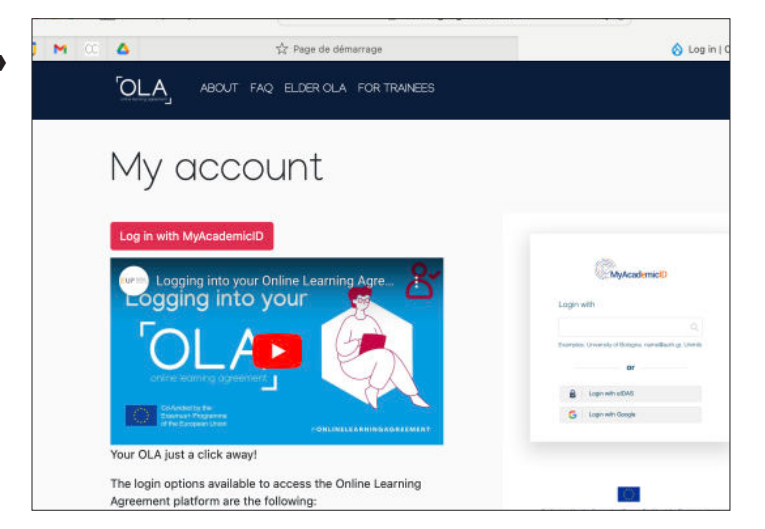

## Connecter vous avec votre adresse mail: **GOOGLE**

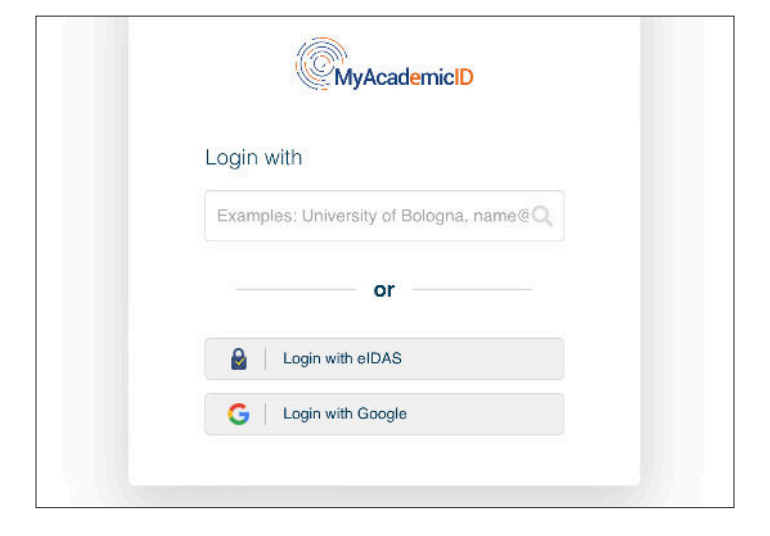

Après avoir confrimé, validé etc. Vous arrivez sur cette page : remplir

#### -PRÉNOM

- NOM
- DATE NAISSANCE

-GENRE

-NATIONALITÉ : FRANCE

#### FIELD OF EDUCATION :

#### Fashion interior and industrial design

(ecrivez seulement le début... il vous trouve la suite = séléctionner l'onglet proposé)

#### STUDY CYCLES : Bachelor

(IDEM, vous proposes un onglet)

| Fill out the required fields                                                                 | s to complete your profile.            |                           |    | × |
|----------------------------------------------------------------------------------------------|----------------------------------------|---------------------------|----|---|
| Av acco                                                                                      | unt                                    |                           |    |   |
| ny úcco                                                                                      | un                                     |                           |    |   |
| VEW EDIT                                                                                     |                                        |                           |    |   |
|                                                                                              |                                        |                           |    |   |
|                                                                                              |                                        |                           |    |   |
| My Personal Informa                                                                          | tion                                   |                           |    |   |
| My Personal Informat                                                                         | tion                                   | Lastname *                |    |   |
| My Personal Informal                                                                         | tion                                   | Lastname *                |    |   |
| My Personal Informat<br>Firstname *<br>Date of birth *                                       | tion<br>Gender *                       | Lastname *                | r. |   |
| My Personal Informat<br>Firstname *<br>Date of birth *<br>17/12/2023                         | tion<br>Gender *<br>- Select a value - | Lastname *<br>Nationality | e. | 0 |
| My Personal Informat<br>Firstname *<br>Date of birth *<br>17/12/2023<br>Field of education * | Cender *<br>- Select a value -         | Lastname *                | ×  | 0 |

| VEW E                      | элт<br>П                              |                                |          |            |                                |           |
|----------------------------|---------------------------------------|--------------------------------|----------|------------|--------------------------------|-----------|
| My Pers                    | onal Informatio                       | n                              |          |            |                                |           |
| Firstname                  | •                                     |                                | Lastnam  | ne *       |                                |           |
| Yann                       |                                       |                                | Morel    |            |                                |           |
| Date of bir                | th *                                  | Gender *                       |          | Nation     | ality *                        |           |
| 01/08/2                    | 003                                   | Male                           | \$       | Fran       | ce (280)                       |           |
| Field of ec                | ucation *                             |                                | Study cy | ycle *     |                                |           |
| *Fashior                   | , interior and indu                   | strial design (0212) (897)" O  | Bache    | lor or equ | uivalent first cycle (EQF leve | l 6) (19) |
|                            |                                       |                                |          | Morel      | a                              |           |
| I have read<br>Terms and C | and agree to the                      | Terms and Conditions and Priva | acy Poli |            | Nationality *                  |           |
| 101110-010-0               | , , , , , , , , , , , , , , , , , , , |                                | _        | ٠          | Française                      | o         |
|                            |                                       |                                |          | Study cy   | rcle *                         |           |
|                            |                                       |                                |          | Bach       |                                | 0         |

Voici les réponses :

Attention nationalité selectionner **France** cocher

I HAVE READ AND AGREE TO THE TERMS AND CONDITIONS AND PRIVACY POLICY.

### **APPUYER SUR NEXT**

Vous arrivez sur cette page :

STUDENT INFORMATION

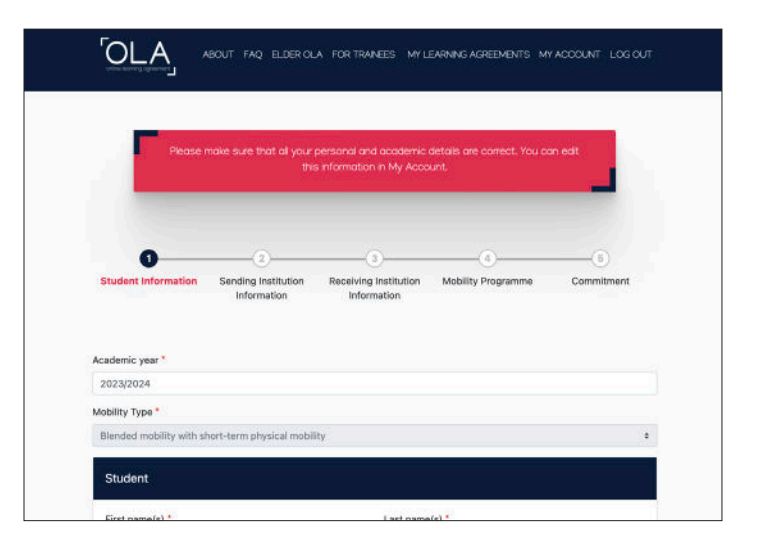

Vérification des informations : *Ajouter 03.5 Graphic design* 

| ŝ                                                                                                    |                       |                                                                                                    |
|----------------------------------------------------------------------------------------------------|-----------------------|----------------------------------------------------------------------------------------------------|
| e(s) *                                                                                                    |                       | Last name(s) *                                                                                                    |
| prel03@gmail.co                                                                                                    | am                    |                                                                                                    |
| irth *                                                                                                    | Gender *              | Nationality *                                                                                                    |
| 2003                                                                                                    | Male                  | + France (280)                                                                                                    |
| ducation *                                                                                                    | Field                 | ucation (clarification) Study cycle *                                                                                                    |
| n, interior and i                                                                                                    | ndustrial d© 03.5 Gra | phic design Bachelor or equivalent first cyc                                                                                                    |
| ucation: The ISCED<br>le at<br>ropa.eu/education<br>lassification-of-ed<br>hould be used to fil<br>ed field of education<br>est to the subject of | -F 2013 search        | Study cycle: Short cycle (EQF level 5) /<br>Bachelor or equivalent first cycle (EQF<br>6) / Master or equivalent second cycle<br>level 7) / Doctorate or equivalent third o<br>(EQF level 8). |

#### **APPUYER SUR NEXT**

Vous arrivez sur cette page : Sending institution information

| 0                     | -0                                 |                                      |                    |            |
|-----------------------|------------------------------------|--------------------------------------|--------------------|------------|
| Student Information   | Sending Institution<br>Information | Receiving Institution<br>Information | Mobility Programme | Commitment |
| Academic year *       |                                    |                                      |                    |            |
| 2023/2024             |                                    |                                      |                    |            |
| Mobility Type *       |                                    |                                      |                    |            |
| Blended mobility with | short-term physical mobil          | ity                                  |                    |            |
| Sending               |                                    |                                      |                    |            |
| Sending Institu       | tion                               |                                      |                    |            |

Informations suivantes :

- -COUNTRY : France
- NOM DE L'ETABLISSEMENT :

#### Lycee brequigny

(IDEM, vous est proposé un onglet) (sans accent)

| Country *       |  |
|-----------------|--|
| France <b>x</b> |  |
| Name *          |  |
| lycee br        |  |
| LYCEE BREQUIGNY |  |
|                 |  |
|                 |  |

Informations suivantes :

#### 1) SENDING RESPONSIBLE PERSON

- PRÉNOM : TIFENN
- NOM : GARGAM
- POSITION : Erasmus Coordinator
- E-mail : gargam.education@gmail.com
- -TEI : +33 789453776

#### 2) SENDING ADMINISTRATIVE PERSON

- PRÉNOM : MARC
  NOM : DURAN
  POSITION : OLA Administrator
- -E-mail : ce.0350028r@ac-rennes.fr

-TEL : +33 299868200

| Sending Responsible Person                                                                                                    | Sending Administrative Contact Person                                                                                                    |
|----------------------------------------------------------------------------------------------------|----------------------------------------------------------------------------------------------------|
| First name(s) *                                                                                                    | First name(s)                                                                                                    |
| Tifenn                                                                                                    | Marc                                                                                                    |
| Last name(s) *                                                                                                    | Last name(s)                                                                                                    |
| Gargam                                                                                                    | Duran                                                                                                    |
| Position *                                                                                                    | Position                                                                                                    |
| Erasmus Coordinator                                                                                                    | OLA Administrator                                                                                                    |
| Email *                                                                                                    | Email                                                                                                    |
| gargam.education@gmail.com                                                                                                    | ce.0350028r@ac-rennes.fr                                                                                                    |
| Phone number                                                                                                    | Phone number                                                                                                    |
| +33789453776                                                                                                    | +33299868200                                                                                                    |
| Responsible person at the Sending Institution: an academic<br>who has the authority to approve the Learning Agreement, to<br>exceptionally amend it when it is needed, as well as to<br>guarantee full recognition of such programme on behalf of the<br>responsible person must be filled in only in case it differs from<br>that of the Contact person mentioned at the top of the<br>document. | Administrative contact person: person who provides a link for<br>administrative information and who, depending on the<br>structure of the higher education institution, may be the<br>departmental ecordinator or works at the international<br>relations office or equivalent body within the institution. |

#### **APPUYER SUR NEXT**

Vous arrivez sur cette page : *Receiving institution information* 

| Student Information     | Sending Institution<br>Information | Receiving Institution<br>Information | Mobility Program |
|-------------------------|------------------------------------|--------------------------------------|------------------|
| cademic year *          |                                    |                                      |                  |
| 2023/2024               |                                    |                                      |                  |
| lobility Type *         |                                    |                                      |                  |
| Blandad mobility with a | hort-term physical mobil           | ity                                  |                  |

Informations de l'établissement receveur : -COUNTRY : **PORTUGAL** -NAME : **CENTRO DE ...** (IDEM, ecrivez un peu... puis vous proposes) -FACULTY DEPARTEMENT : **Graphic design** -ADDRESS : AUTOMATIQUE

| Receiving Institution                   |                    |
|-----------------------------------------|--------------------|
| Country *                               |                    |
| Portugal x                              |                    |
| Name *                                  |                    |
| CENTRO DE INVESTIGACAO E FORMACAO EM AR | TES E DESIGN LDA X |
| Faculty/Department                      |                    |
| Graphic design                          |                    |
| Address *                               | Erasmus Code *     |
| Senhora da Hora                         | P MATOSIN01        |
|                                         |                    |
|                                         |                    |
|                                         |                    |
|                                         |                    |
|                                         |                    |

Informations suivantes :

#### 1) Receiving Responsible person

- -PRENOM : Marta
- -NOM : Varzim
- POSITION : GERI
- -E-mail : martavarzim@esad.pt
- TEL : +351229578750

2) Receiving Administrative person
PRENOM : *Marta*-NOM : *Varzim*-POSITION : *Erasmus Ambassador*-E-mail : *international@esad.pt*-TEL : +351229578750

| Receiving Responsible Person                                                                                                    | Receiving Administrative Contact Person |
|----------------------------------------------------------------------------------------------------|-----------------------------------------|
| First name(s) *                                                                                                    | First name(s)                           |
| Marta                                                                                                    | Marta                                   |
| Last name(s) *                                                                                                    | Last name(s)                            |
| Varzim                                                                                                    | Varzim                                  |
| Position *                                                                                                    | Position                                |
| GERI                                                                                                    | Erasmus Ambassador                      |
| Email *                                                                                                    | Email                                   |
| martavarzim@esad.pt                                                                                                    | international@esad.pt                   |
| Phone number                                                                                                    | Phone number                            |
| +351229578750                                                                                                    | +351229578750                           |
| Responsible person at the Receiving Institution: the name and<br>email of the Responsible person must be filled in only in case it<br>differs from that of the Centact person mentioned at the top of<br>the document. |                                         |

#### **APPUYER SUR NEXT**

Vous arrivez sur cette page : Mobility Programme

| Student Information     | Sending Institution<br>Information | Receiving Institution<br>Information | Mobility Program     |
|-------------------------|------------------------------------|--------------------------------------|----------------------|
| Academic year *         |                                    |                                      |                      |
| 2023/2024               |                                    |                                      |                      |
| Mobility Type *         |                                    |                                      |                      |
| Blended mobility with s | hort-term physical mobil           | lity                                 |                      |
| Preliminary LA          | obility *                          | Planned er                           | nd of the mobility * |
| S Company and an        |                                    | 17/10/0                              | 033                  |

Informations dates début - fin :

-PLANNED START OF THE MOBILITY : **19/02/2024** 

-PLANNED END OF THE MOBILITY : 23/02/2024

#### **VOUS CLIQUER SUR ADD COMPONENT**

Infos a entrer dans les cases :

COMPONENT TITLE OR DESCRITPTION : *Bip flags letters and typesfaces* 

COMPONENT CODE :**NONE** 

NUMBER OF CREDIT ECTS : 3

SHORT DESCRIPTION : collaborative workshop - creative writing

| Planned start of the mobility *            | Planned end of the                |
|--------------------------------------------|-----------------------------------|
| 19/02/2024                                 | 23/02/2024                        |
| Studu Drogramma at Deceiving Institution a | and recognition at the Sending In |

| Study Programme at Receiving Institution and recognition at the Sending<br>Institution |                                                                                                    |  |
|----------------------------------------------------------------------------------------|----------------------------------------------------------------------------------------------------|--|
| Component title or description at the Receiving In:                                    | Remove                                                                                                    |  |
| Bip flags letters and typefaces                                                        |                                                                                                    |  |
| Component Code *                                                                       | Number of ECTS credits (or equivalent) to be<br>recognised by the Sending Institution *                                                                                                    |  |
| NONE                                                                                   | 3                                                                                                    |  |
|                                                                                        | ECTS cradits (or equivalent): in countries where the "ECTS" system<br>is not in place, in particular for institutions located in Partner<br>Countries not participating in the Bologen parceases, "ECTS" needs<br>to be replaced in the relevant tables by the name of the equivalent<br>system that is used, and a web link to an explanation to the system<br>should be added. |  |
| Short description of the virtual component                                             |                                                                                                    |  |
| collaborative workshop - creative writing                                              |                                                                                                    |  |
|                                                                                        |                                                                                                    |  |

Vous continuez en bas : sélectionner la langue : **English** puis le level : **B2** 

| collaborative workshop - creative writing                                                   |                                                                                                    |    |
|---------------------------------------------------------------------------------------------|----------------------------------------------------------------------------------------------------|----|
|                                                                                             |                                                                                                    |    |
|                                                                                             |                                                                                                    |    |
|                                                                                             |                                                                                                    |    |
|                                                                                             |                                                                                                    | 4  |
| Automatically recognised towards student degree                                             |                                                                                                    |    |
|                                                                                             |                                                                                                    |    |
| Automatic recognition comment                                                               |                                                                                                    |    |
|                                                                                             |                                                                                                    |    |
|                                                                                             |                                                                                                    | 28 |
|                                                                                             |                                                                                                    |    |
| Add Component                                                                               |                                                                                                    |    |
| Add Component                                                                               | The level of language competence *                                                                                                    |    |
| Add Component<br>he main language of instruction at the Receiving<br>stitution *            | The level of language competence *                                                                                                    | •  |
| Add Component<br>he main language of instruction at the Receiving<br>stitution *<br>English | The level of language competence *      B2      Level of language competence: a description of the European     Language Levels (CEPR) is available at:     https://ucropess.ordefb.ordp.ordp.sk/entresources/jeuropean-                  | •  |
| Add Component<br>he main language of instruction at the Receiving<br>stitution *<br>English | The level of language competence *     B2     Level of language competence: a description of the European     Language Levels (CEFP) is available at:     https://uncess.cetefp.uncpa.sc/ent/resources/european-     language-levels-cetr | •  |

#### **APPUYER SUR NEXT**

Vous arrivez sur la page : **Commitment** 

Signer electroniquement avec le PAD

(clear = supprimer votre signature si pas satisfait)

Ensuite cliquer sur *«sign and send the online learning agreement to the …»* 

| they approve t                                                | he Learning Agreement and that they will comply with all the arrangements agreed by all parties.                                                                                                    |
|---------------------------------------------------------------|----------------------------------------------------------------------------------------------------|
| Sending and F                                                 | eceiving Institutions undertake to apply all the principles of the Erasmus Charter for Higher Educatio                                                                                                    |
| relating to mo<br>Partner Count                               | ility for studies (or the principles agreed in the Inter-Institutional Agreement for institutions located i<br>ies). The Beneficiary Institution and the student should also commit to what is set out in the Erasmu                                                                                 |
| grant agreem                                                  | nt. The Receiving Institution confirms that the educational components listed are in line with its                                                                                                    |
| course catalo                                                 | ue and should be available to the student. The Sending Institution commits to recognise all the credi                                                                                                    |
| or equivalent (                                               | nits gained at the Receiving Institution for the successfully completed educational components and                                                                                                    |
| or equivalent<br>count them to                                | nits gained at the Receiving Institution for the successfully completed educational components and<br>vards the student's degree. The student and the Receiving Institution will communicate to the                                                                                                  |
| or equivalent<br>count them to<br>Sending Instit              | nits gained at the Receiving Institution for the successfully completed educational components and<br>vards the student's degree. The student and the Receiving Institution will communicate to the<br>tion any problems or changes regarding the study programme, responsible persons and/or study  |
| or equivalent i<br>count them to<br>Sending Instit<br>period. | nits gained at the Receiving Institution for the successfully completed educational components and<br>vards the student's degree. The student and the Receiving Institution will communicate to the<br>tion any problems or changes regarding the study programme, responsible persons and/or study  |
| or equivalent i<br>count them to<br>Sending Instit<br>period. | nits gained at the Receiving Institution for the successfully completed educational components and<br>vards the student's degree. The student and the Receiving Institution will communicate to the<br>tion any problems or changes regarding the study programme, responsible persons and/or study  |
| or equivalent i<br>count them to<br>Sending Instit<br>period. | nits gained at the Receiving Institution for the successfully completed educational components and<br>vards the student's degree. The student and the Receiving Institution will communicate to the<br>tion any problems or changes regarding the study programme, responsible persons and/or study  |
| or equivalent i<br>count them to<br>Sending Instit<br>period. | nits gained at the Receiving Institution for the successfully completed educational components and<br>varids the student's degree. The student and the Receiving Institution will communicate to the<br>tion any problems or changes regarding the study programme, responsible persons and/or study |

Commitment

| +                | Her.                    |                      |                       |                       |                            |
|------------------|-------------------------|----------------------|-----------------------|-----------------------|----------------------------|
| Clear            |                         |                      |                       |                       |                            |
|                  |                         |                      |                       |                       |                            |
| By clicking on " | Sign and send" you also | o give express conse | ent for your personal | data contained here   | in to be transmitted to ti |
| HEI or Organisa  | tion of destination.    | - <u>-</u>           |                       |                       |                            |
| Previous         | ign and send the Onlin  | e Learning Agreeme   | nt to the Responsible | e person at the Sendi | ing Institution for review |
|                  |                         |                      |                       |                       |                            |
|                  |                         |                      |                       |                       |                            |
|                  |                         |                      |                       |                       |                            |
|                  |                         |                      |                       |                       |                            |
|                  |                         |                      |                       |                       |                            |
|                  |                         |                      |                       |                       |                            |
|                  |                         |                      |                       |                       |                            |
|                  |                         |                      |                       |                       |                            |
|                  |                         |                      |                       |                       |                            |

#### Vous arrivez sur cete page :

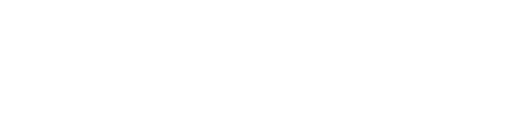

# See the status of your Online Loarning Agreement to successfully finalse if, with the sending and receiving university. It with the sending and receiving university. Create New See dring Receiving Institution Status Created \* View or Explored \* LYCEE Receiving Institution Status Created \* View or Explored \* View or Explored \* View or Exp

OLA

#### Vous téléchargez le PDF

| Signed by Student and sent<br>o the Sending HEI | Sun,<br>12/17/2023 -<br>09:59 | View<br>Download<br>PDF<br>History |
|-------------------------------------------------|-------------------------------|------------------------------------|
|                                                 |                               |                                    |

Dans vos téléchargements vous récuperez votre documents et le glisser dans le drive prévue a votre nom

04\_OLA

|   | < > Téléchargements               |        | ≣≎    |              | <u>۵</u> ( |
|---|-----------------------------------|--------|-------|--------------|------------|
|   | Nom                               | Taille |       | Туре         | Date d     |
|   | Morel_Yann_Learning_Agreement.pdf |        | 42 ko | Document PDF | aujou      |
|   |                                   |        |       |              |            |
|   |                                   |        |       |              |            |
| s |                                   |        |       |              |            |
|   |                                   |        |       |              |            |
|   |                                   |        |       |              |            |
| - |                                   |        |       |              |            |
|   |                                   |        |       |              |            |
|   |                                   |        |       |              |            |

## MERCI DE LE FAIRE AU + VITE:)